Anleitung um Rockheart-Radio über Alexa zu hören.

- auf dem Handy die Alexa App starten

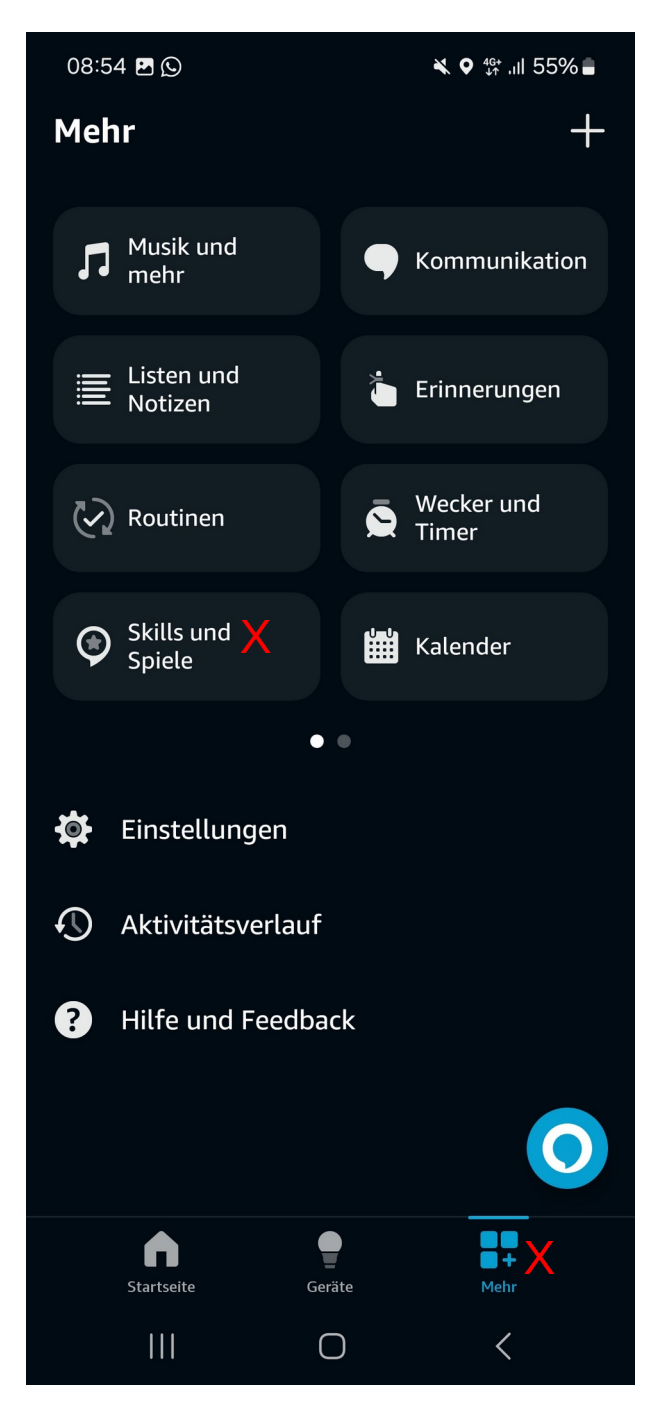

- unten links auf "Mehr" klicken
- danach auf Skills und Spiele klicken.
- im darauf folgenden Fenster oben nach dem Skill "Mein Radio" suchen und installieren und aktivieren
- danach die Konfigurationsseite der App aufrufen unter https://meinradio.esp8266-server.de/senderliste/
- folgende Seite erscheint :

| Homepage                                                  | Achtung! Die URL<br>nuss zum Stream<br>und nicht zur<br>Homepage des<br>Radios führen! | <u>Fehler</u><br><u>melden</u> |  |  |
|-----------------------------------------------------------|----------------------------------------------------------------------------------------|--------------------------------|--|--|
| Meine Senderliste                                         |                                                                                        |                                |  |  |
| bearbeiten                                                |                                                                                        |                                |  |  |
| "Alexa frage mein Radio nach Kennwort"<br>Kennwort Senden |                                                                                        |                                |  |  |

- dann zur Alexa gehen und obigen Satz zu ihr sagen.
  Alexa antwortet dann mit dem Kennwort. Dieses in das Kennwortfeld eingeben
- danach erscheint folgende Seite :

| I Mein Radio Senderliste bearbei × + |      |                                                                      |                                                                                |  |  |
|--------------------------------------|------|----------------------------------------------------------------------|--------------------------------------------------------------------------------|--|--|
| $\langle \epsilon$                   | ) -> | C 1 https://esp8266-                                                 | ••• 🛛 🚖 🔍 Suchen 🕲 生 » 😑                                                       |  |  |
| Mein Radio Sender eintragen          |      |                                                                      |                                                                                |  |  |
|                                      |      | Sendername https://cooles-Webrad                                     | io-Stream-URL                                                                  |  |  |
|                                      |      | Senden                                                               |                                                                                |  |  |
|                                      |      | Löschen mit 🕱 Sortieren durh drag and drop, danach Rheienfolge überr | nehmen                                                                         |  |  |
| ×                                    | 1    | Piano Musick                                                         | https://pub0102.101.ru:8443/stream/pro/aac/64/375?token=eyJ0eXAiOiJKV1QiL      |  |  |
| ×                                    | 2    | Solo Piano                                                           | https://streams.calmradio.com:1228/stream/1/                                   |  |  |
| ×                                    | 3    | einslive                                                             | https://wdr-1live-live.icecastssl.wdr.de/wdr/1live/live/mp3/128/stream.mp3     |  |  |
| ×                                    | 4    | Radio Regentrude                                                     | https://fs1.stream24.net:9260/stream                                           |  |  |
| ×                                    | 5    | Open FM - Dubstep                                                    | https://stream.open.fm/68                                                      |  |  |
| ×                                    | 6    | inslive hiphop                                                       | https://wdr-1live-hiphop.icecastssl.wdr.de/wdr/1live/hiphop/mp3/128/stream.mp3 |  |  |
| ×                                    | 7    | Rock Antenne                                                         | https://s3-webradio.antenne.de/rockantenne                                     |  |  |
| ×                                    | 8    | MDR Jump                                                             | https://mdr-jump-live.cast.addradio.de/mdr/jump/live/mp3/128/stream.mp3        |  |  |
| ×                                    | 9    | Open FM - Soul Cafe                                                  | https://stream.open.fm/18                                                      |  |  |
| ×                                    | 10   | wdr 4                                                                | https://wdr-wdr4-live.icecastssl.wdr.de/wdr/wdr4/live/mp3/128/stream.mp3       |  |  |
| ×                                    | 11   | Test New Age                                                         | https://pub0102.101.ru:8443/stream/pro/aac/64/375?token=eyJoeXAiOiJKV1QiL      |  |  |
| ×                                    | 12   | New Age                                                              | https://pub0101.101.ru:443/stream/pro/aac/64/120?token=eyJ0eXAiOiJKV1QiLC      |  |  |

- links auf die X-Icons pro Zeile klicken und die Liste leeren

- dann oben in das Sendername Feld Rockheart-Radio eingeben
- im Feld rechts davon https://s10.streamingcloud.online:13620/stream
- dann auf den Button "Senden" klicken
- kurz danach dann zu Alexa sagen : Alexa starte mein Radio
- sie fragt dann nach der Sendernummer , die in der Liste aufgeführt ist
- diese Nummer sagen und schon spielt Alexa den Radiosender ab
- man kann natürlich auch noch weitere Radiosender hinterlegen und diese dann über eine andere Sendernummer starten.